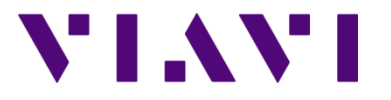

Wifi Advisor Dual Ended Site Assessment using the ONX-580

### **Dual Ended Site Assessment with the ONX-580 OneExpert**

Equipment required for this test:

- One ONX-580 with the WIFED testing option
- One WIFED Advisor Wireless LAN Analyzer
- One IPAD with the WIFED Advisor Mobile Application
- One standard Ethernet patch cable
- One wireless Access point (i.e. wireless router)

The physical connections to perform this test are as follows:

- The WIFED Advisor LAN Analyzer connected to the IPAD Advisor application via a Bluetooth connection.

- The ONX-580 is connected to the back of the wireless Access point with the standard Ethernet patch cable.

Configuration of the IPAD:

Step 1: On the IPAD home screen select the WiFi Advisor application.

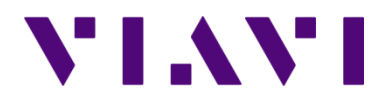

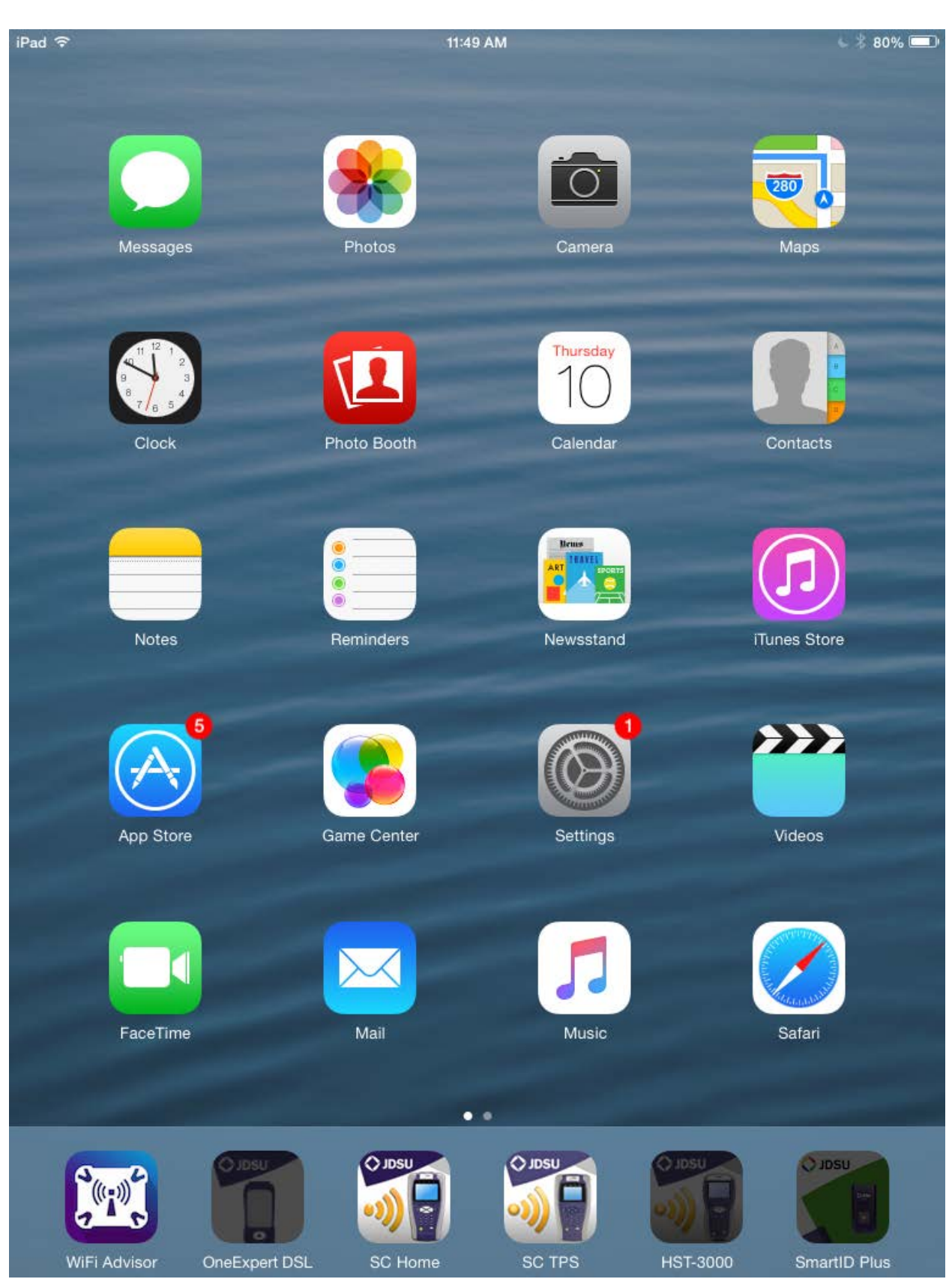

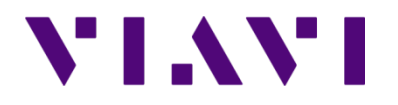

Wifi Advisor Dual Ended Site Assessment using the ONX-580

Step 2: From the WiFi Advisor Home press Device Management.

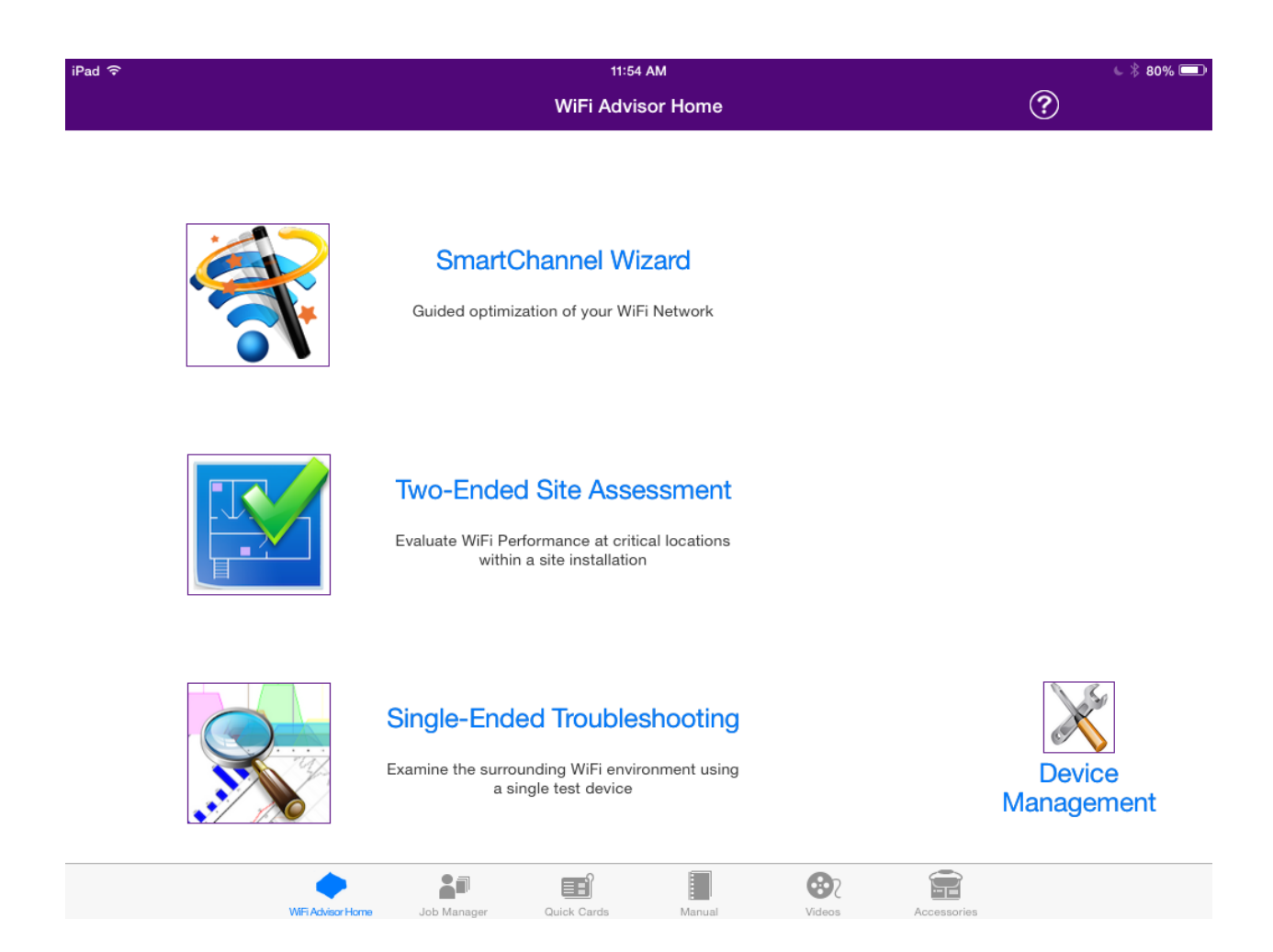

Step 3: Only one WIFI Advisor is required for this test as the ONX will be the connected device at the far end. All registered devices will appear here at this screen. They will say not connected. To Bluetooth pair the WIFED to the application, power on the WIFED using the green power button and then press and hold the blue pairing button for 5 seconds to pair the unit to the IPAD.

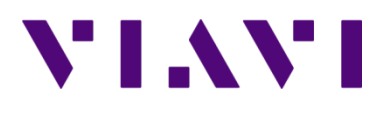

Wifi Advisor Dual Ended Site Assessment using the ONX-580

| iPad 중 |              |                  | 11:54         | AM          |          |        |    | 6 🖇 80% 📼 |   |
|--------|--------------|------------------|---------------|-------------|----------|--------|----|-----------|---|
| <      | WiFi Advisor | Home             |               | Device N    | lanager  |        |    | ?         |   |
|        |              | Register A D     | evice         |             |          |        |    |           |   |
|        |              |                  |               |             |          |        |    |           |   |
|        | CURRENT FIRM | MWARE            |               |             |          |        |    |           |   |
|        | Current Ver  | sion: 2.0.7      |               |             |          |        |    |           |   |
|        | REGISTERED D | DEVICES          |               |             |          |        |    |           |   |
|        | Label        | Serial Number    | Battery       | Power Of    | ff Delay | Firmwa | re |           |   |
|        | А            | RAFB0003940030   | Not Connected |             |          | 2.0.7  |    | -         | i |
|        | F            | RAFB0003940036   | Not Connected |             |          | 2.0.7  |    |           | i |
|        |              |                  |               |             |          |        |    |           |   |
|        |              |                  |               |             |          |        |    |           |   |
|        |              |                  |               |             |          |        |    |           |   |
|        |              |                  |               |             |          |        |    |           |   |
|        |              |                  |               |             |          |        |    |           |   |
|        |              |                  |               |             |          |        |    |           |   |
|        |              |                  |               |             |          |        |    |           |   |
|        |              |                  |               |             |          |        |    |           |   |
|        |              |                  |               |             |          | 0      |    |           |   |
|        |              | WEI Achinge Home | Job Manager   | Quick Cards | Manual   | Videos |    |           |   |

Once the unit is paired, the not connected status will go away and it will display battery status.

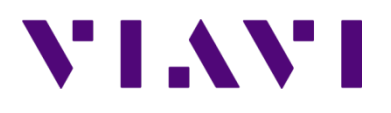

Wifi Advisor Dual Ended Site Assessment using the ONX-580

| iPad 중 |              |                   |                    | 11:57 AM           |                    |   | L 🖇 79% 📼 |
|--------|--------------|-------------------|--------------------|--------------------|--------------------|---|-----------|
| <      | WiFi Advisor | Home              |                    | Device Manager     |                    | ? |           |
|        |              | Register A D      | evice              |                    |                    |   |           |
|        |              |                   |                    |                    |                    |   |           |
|        | CURRENT FIRM | /WARE             |                    |                    |                    |   |           |
|        | Current Ver  | sion: 2.0.7       |                    |                    |                    |   |           |
|        | REGISTERED D | DEVICES           |                    |                    |                    |   |           |
|        | Label        | Serial Number     | Battery            | Power Off Delay    | Firmware           |   |           |
|        | А            | RAFB0003940030    | <mark>≁</mark> 80% | Disable            | 2.0.7              | - | i         |
|        | F            | RAFB0003940036    | Not Connected      |                    | 2.0.7              | - | i         |
|        |              |                   |                    |                    |                    |   |           |
|        |              |                   |                    |                    |                    |   |           |
|        |              |                   |                    |                    |                    |   |           |
|        |              |                   |                    |                    |                    |   |           |
|        |              |                   |                    |                    |                    |   |           |
|        |              |                   |                    |                    |                    |   |           |
|        |              |                   |                    |                    |                    |   |           |
|        |              |                   |                    |                    |                    |   |           |
|        |              |                   | •=                 |                    |                    |   |           |
|        |              | W/Ei Achisor Home | lob Manager        | Ouick Cards Manual | Videos Accessories |   |           |

Step 4: Press on the WiFi Advisor Home in the upper left to return to the home screen and select the Two-Ended Site Assessment.

NOTE: If you would like to create your job before you begin your testing, you can press the Job Manager selection at the bottom of the screen. This will take you to the job manager screen where you can create your job. Test results are added to a job but it is not a requirement to define the job first. You will have an opportunity to save to a new job and create the job at the end of the testing.

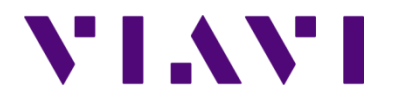

Wifi Advisor Dual Ended Site Assessment using the ONX-580

| iPad 주           | 11:57 AM<br>WiFi Advisor Home                                                                              |               | • * 79% <b>=</b> )   |
|------------------|----------------------------------------------------------------------------------------------------|---------------|----------------------|
|                  | SmartChannel Wizard<br>Guided optimization of your WiFi Network                                            |               |                      |
|                  | Two-Ended Site Assessment<br>Evaluate WiFi Performance at critical locations<br>within a site installation |               |                      |
|                  | Single-Ended Troubleshooting<br>Examine the surrounding WiFi environment using<br>a single test device     |               | Device<br>Management |
| WFi Advisor Home | Job Manager Quick Cards Manual                                                                             | Videos Access | aories               |

Step 5: Ensure DEVICES is selected on the left hand corner of the screen. To run the test it is necessary to select a Station and an Access point. The Station is going to be the connected WIFED, so under the Station selection area, touch on the connected WIFED entry to select it as the station. Under the Access Point section, select Customer Access Point. You should have blue checks next to these items.

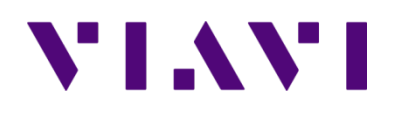

Wifi Advisor Dual Ended Site Assessment using the ONX-580

| iPad 중                                               |                            | 11:59 AM               |                |                    |          | 6 🖇 79% 📼 |
|------------------------------------------------------|----------------------------|------------------------|----------------|--------------------|----------|-----------|
| WiFi Advisor Home                                    |                            | Site Assessment        |                |                    | ?        |           |
| Settings                                             |                            |                        | Select De      | evices             |          |           |
| Devices                                              | SELECT AN A                | ACCESS POINT           |                |                    |          |           |
| Devices<br>Customer AP to A                          | Label                      | Serial Number          | Connected      | Battery            | Software |           |
| Wi-Fi Network<br><sub>None</sub>                     | A                          | RAFB0003940030         | Yes            | <mark>#</mark> 81% | 2.0.7    |           |
| Broadband Service                                    | F                          | RAFB0003940036         | No             |                    |          |           |
| 130 MBit/s                                           | <ul> <li>Custom</li> </ul> | ner Access Point (some | e results will | be unavaila        | ble)     |           |
| Configuration<br>Generic High Med Low to Customer AP | SELECT STAT                | TION                   |                |                    |          |           |
| AP Location                                          | Label                      | Serial Number          | Connected      | Battery            | Software |           |
| Obsting Langting                                     | ✓ A                        | RAFB0003940030         | Yes            | <del>/</del> 81%   | 2.0.7    |           |
| Station Location<br>Man Cave                         | F                          | RAFB0003940036         | No             |                    |          |           |
| Start Test                                           | Station device             | e must be connected    |                |                    |          |           |
|                                                      | Register D                 | Device                 |                |                    |          | >         |
|                                                      |                            |                        |                |                    |          |           |
|                                                      |                            |                        |                |                    |          |           |
|                                                      |                            |                        |                |                    | -        |           |
| WiFi Advisor Home                                    | Job Manager                | Quick Cards Manual     | Video          | s Acc              |          |           |

Step 6: Click on the Wi-Fi Network button on the left to display the available wireless networks. Swipe through the network selections and choose the network (router) to be used for the test. This will prompt you for the password for the wireless network. Click in the password phrase field to bring up the keypad to enter the password. Enter your password. Use the keyboard with the down arrow icon the bottom right of the keyboard screen to collapse the keyboard when you have entered the password. Press the ACCEPT selection, in the upper right hand corner, to accept the password and complete the login process.

Wifi Advisor Dual Ended Site Assessment using the ONX-580

| iPad 후                              | 11                              | 11:59 AM        |                    |                 |  |
|-------------------------------------|---------------------------------|-----------------|--------------------|-----------------|--|
| WiFi Advisor Home                   | Site A                          | Site Assessment |                    |                 |  |
| Settings                            |                                 |                 |                    |                 |  |
|                                     | Selected AP                     |                 |                    |                 |  |
| Devices                             | 2.4 GHz                         |                 | <none></none>      | Change Password |  |
| Customer AP to A                    | 5 GHz                           |                 | <none></none>      | Change Password |  |
| Wi-Fi Network                       | Select Network(s)               |                 |                    |                 |  |
| Broadband Service                   | 98:2c:be:4b:5e:51<br>2.4 GHz/8  | -30 dBm         | 2WIRE636           |                 |  |
| 130 MBit/s                          | ac:22:0b:33:d3:40<br>2.4 GHz/3  | -85 dBm         | ACRGUEST           | <b>a</b> >      |  |
| Generic High Med Low to Customer AP | 24:a4:3c:b2:1b:dd               | -79 dBm         | ACRHQ              |                 |  |
| AP LOCATION<br>Dining Room          | 24:a4:3c:b2:1b:47               | -82 dBm         | ACRHQ              |                 |  |
| Station Location<br>Man Cave        | 24:a4:3c:b2:1b:d7               | 95 dDm          | ACRHQ              | <b>a</b> >      |  |
| Start Test                          | 2.4 GHZ/9                       | -85 GBM         |                    |                 |  |
|                                     | ec:1a:59:04:a1:46<br>2.4 GHz/11 | -86 dBm         | BWW                |                 |  |
|                                     | 4a:d9:e7:0b:22:9a<br>2.4 GHz/1  | -73 dBm         | EAP-TESTER         |                 |  |
|                                     | 84:db:2f:18:cf:04<br>2.4 GHz/2  | -67 dBm         | Elevate-CF04       |                 |  |
| WiE Arvisor Home                    | Job Mapager Quick Cards         | Manual          | Videos Accessories |                 |  |

VIAVI

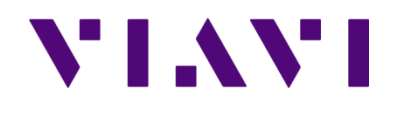

| iPad 🗢                                               |                                           | 11:59 AM                     |   | 6 🖇 79% 📼 |
|------------------------------------------------------|-------------------------------------------|------------------------------|---|-----------|
| WiFi Advisor Home                                    | Site                                      | Assessment                   | ? |           |
| Settings                                             | Enter the password phrase for 'NETGEAR80' |                              |   |           |
|                                                      | Cancel                                    | Enter Password Phrase        |   | Accept    |
| Devices<br>Customer AP to A                          | Password Phrase                           |                              |   |           |
| Wi-Fi Network<br>5 GHz Needed!                       |                                           | Show Password                |   |           |
| Broadband Service<br>130 MBit/s                      | -                                         |                              |   |           |
| Configuration<br>Generic High Med Low to Customer AP | -                                         |                              |   |           |
| AP Location<br>Dining Room                           | -                                         |                              |   |           |
| Station Location<br>Man Cave                         |                                           |                              |   |           |
| Start Test                                           |                                           |                              |   |           |
|                                                      |                                           |                              |   |           |
|                                                      |                                           |                              |   |           |
| •                                                    |                                           |                              |   |           |
| WE Advisor Home                                      | Job Manager Quick Can                     | ta Manual Videos Accessories |   |           |

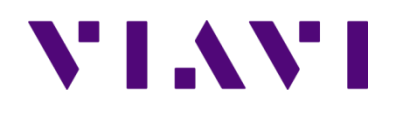

Wifi Advisor Dual Ended Site Assessment using the ONX-580

| iPad হ<br>WiFi Advisor Home                          | Site            | 12:00 PM<br>Assessment |                  |           | ?     | * 79% 📼 |
|------------------------------------------------------|-----------------|------------------------|------------------|-----------|-------|---------|
| Settings                                             |                 | Enter the password     | phrase for 'NETG | GEAR80'   | Ŭ     | 0_0     |
|                                                      | Cancel          | Enter Pas              | ssword Phrase    | е         |       | Accept  |
| Devices<br>Customer AP to A                          | Password Phrase | •••••                  |                  |           |       | 8       |
| Wi-Fi Network                                        |                 | Show Password          |                  |           |       |         |
| 5 GHz Needed!                                        |                 | Same password for      | r 2.4 GHz and    | 5 GHz APs |       |         |
| Broadband Service<br>130 MBit/s                      |                 |                        |                  |           |       |         |
| Configuration<br>Generic High Med Low to Customer AP |                 |                        |                  |           |       |         |
| APLocation                                           |                 |                        |                  |           |       |         |
| Q W E                                                | R T             | Y U                    | I                | ο         | Ρ     |         |
| A S D                                                | F G             | НЈ                     | к                | L         |       | return  |
| ★ Z X C                                              | v               | BN                     | Μ                | !         | ?     | •       |
| .?123                                                |                 |                        |                  |           | .?123 |         |

Step 7: Click on CONFIGURATION to choose the test profiles to be used. The important thing to remember here is that some profiles are for 2.4Ghz networks and some are for 5Ghz networks. If you select a 5GHz profile when the connected network is a 2.4Ghz network then you will get an invalid configuration message and will be unable to start the test. Slide the round buttons, beside the profiles, to the right to enable them or to the left to disable them. Enabled profiles will show as green.

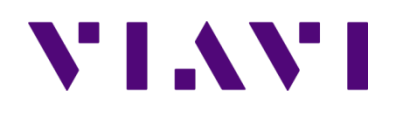

Wifi Advisor Dual Ended Site Assessment using the ONX-580

| iPad 중                                               | 12:01 PM                                                                                                    | \$ 79% 💷 |
|------------------------------------------------------|----------------------------------------------------------------------------------------------------|----------|
| WiFi Advisor Home                                    | Site Assessment 🤶 🕐                                                                                                    |          |
| Settings                                             | Select Configuration                                                                                                    | Edit     |
|                                                      | Through Customer AP                                                                                                    |          |
| Devices<br>Customer AP to A                          | Cisco ISB7005 to Customer AP                                                                                                    | i        |
|                                                      | Cisco ISB7105 / Arris VIP2500 to Customer AP                                                                                                    | i        |
| Wi-Fi Network<br>5 GHz Needed!                       | Generic adapter to Customer AP                                                                                                    | i        |
| Broadband Service                                    | Generic High Med Low to Customer AP Recommendations                                                                                                    |          |
| Configuration<br>Generic High Med Low to Customer AP | 802.11 ac 3x3 Generic to Customer AP         5GHz Throughput Threshold: 1Mbps         802.11n 2x2 Generic to Customer AP         2.4GHz Throughput Threshold: 1Mbps         802.11n 1x1 Generic to Customer AP | (i)      |
| Dining Room                                          | 2.4GHz Throughput Threshold: 1Mbps<br>802.11b/g Generic to Customer AP                                                                                                    |          |
| Station Location<br>Man Cave                         | 2.4GHz Throughput Threshold: 1Mbps                                                                                                    |          |
| Start Test                                           | Add Configuration for Through Customer AP                                                                                                    | >        |
|                                                      |                                                                                                    |          |
|                                                      |                                                                                                    |          |
|                                                      |                                                                                                    |          |
| •                                                    |                                                                                                    |          |

Step 8: Set your AP location, your Station location and your Broadband service level using the buttons on the left. Locations are the rooms where the devices are located. There is an Add Location button if additional room locations need to be added. The Broadband service refers to the network bandwidth being delivered by the service provider circuit, which may be via cable, DSL or fiber. If unknown or the user does not wish to specify it may be left blank.

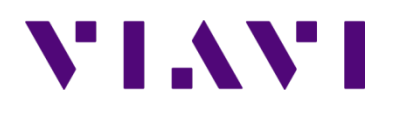

| iPad 후                                               | 12:02 PM                                          | 6 🖇 78% 📼 |
|------------------------------------------------------|---------------------------------------------------|-----------|
| WiFi Advisor Home                                    | Site Assessment                                   |           |
| Settings                                             | Select AP Location                                | Edit      |
|                                                      | Basement                                          |           |
| Devices<br>Customer AP to A                          | ✓ Dining Room                                     |           |
| Wi-Fi Network<br>2.4 GHz                             | Family Room                                       |           |
| Dreadband Convine                                    | Man Cave                                          |           |
| 130 MBit/s                                           | Add Location                                      | >         |
| Configuration<br>Generic High Med Low to Customer AP |                                                   |           |
| AP Location<br>Dining Room                           |                                                   |           |
| Station Location<br>Man Cave                         |                                                   |           |
| Start Tost                                           | -                                                 |           |
|                                                      |                                                   |           |
|                                                      |                                                   |           |
|                                                      |                                                   |           |
|                                                      |                                                   |           |
|                                                      |                                                   |           |
| •                                                    |                                                   |           |
| Wife Achieve Home                                    | Job Manager Quick Cards Manual Videos Accessories |           |

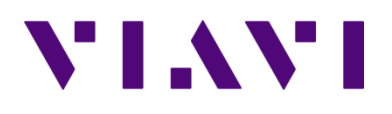

| iPad 중                                               | 12:03 PM                                          | 6 \$ 78% 📼         |
|------------------------------------------------------|---------------------------------------------------|--------------------|
| WiFi Advisor Home                                    | Site Assessment                                   | (( <b>_</b> )) [A] |
| Settings                                             | Select Station Location                           | Edit               |
|                                                      | ✓ Basement                                        |                    |
| Devices<br>Customer AP to A                          | Dining Room                                       |                    |
| Wi-Fi Network<br>2.4 GHz                             | Family Room                                       |                    |
| Dreadband Canvias                                    | Man Cave                                          |                    |
| 130 MBit/s                                           | Add Location                                      | >                  |
| Configuration<br>Generic High Med Low to Customer AP |                                                   |                    |
| AP Location<br>Dining Room                           |                                                   |                    |
| Station Location                                     |                                                   |                    |
| Start Toot                                           | -                                                 |                    |
|                                                      |                                                   |                    |
|                                                      |                                                   |                    |
|                                                      |                                                   |                    |
|                                                      |                                                   |                    |
|                                                      |                                                   |                    |
| •                                                    |                                                   |                    |
| WEI Arbiter Home                                     | Job Managar Quick Cards Manual Videos Accessories |                    |

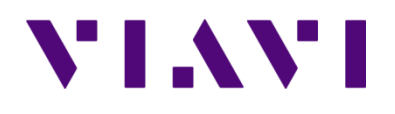

Wifi Advisor Dual Ended Site Assessment using the ONX-580

| iPad 중                                                   | 11:58 AM                                                 |                              |   | \$ 79% 📼 |
|----------------------------------------------------------|----------------------------------------------------------|------------------------------|---|----------|
| WiFi Advisor Home                                        | Site Assessment                                          |                              | ? |          |
| Settings                                                 | Broadba                                                  | nd Service                   |   |          |
| Devices<br>Select a Station                              | CUSTOMER BROADBAND INFORMATION<br>Broadband Service Rate |                              |   |          |
| Broadband Service                                        | This value will appear as a reference in reports and gra | aphs. Leave blank to ignore. |   |          |
| Configuration<br>Select WiFi Advisor as AP configuration |                                                          |                              |   |          |
| AP Location<br>Dining Room                               |                                                          |                              |   |          |
| Station Location<br>Man Cave                             |                                                          |                              |   |          |
| Start Test                                               |                                                          |                              |   |          |
|                                                          |                                                          |                              |   |          |
|                                                          |                                                          |                              |   |          |
| WiFi Advisor Home                                        | co Manager Quick Cards Manual                            | ideos Accessories            |   |          |

Step 9: The next step is to connect the ONX-580 One Expert unit to the access point. Connect one of the Ethernet jacks on the back of the router to either of the Ethernet jacks on the ONX using a standard Ethernet patch cable. The ONX Ethernet jacks are on the right side of the ONX. They are labelled 1 and 2 and have the LAN symbol between the numbers. From the ONX main menu scroll to the WiFi section and select the WiFi Advisor.

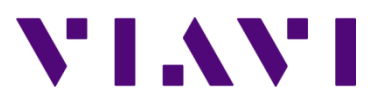

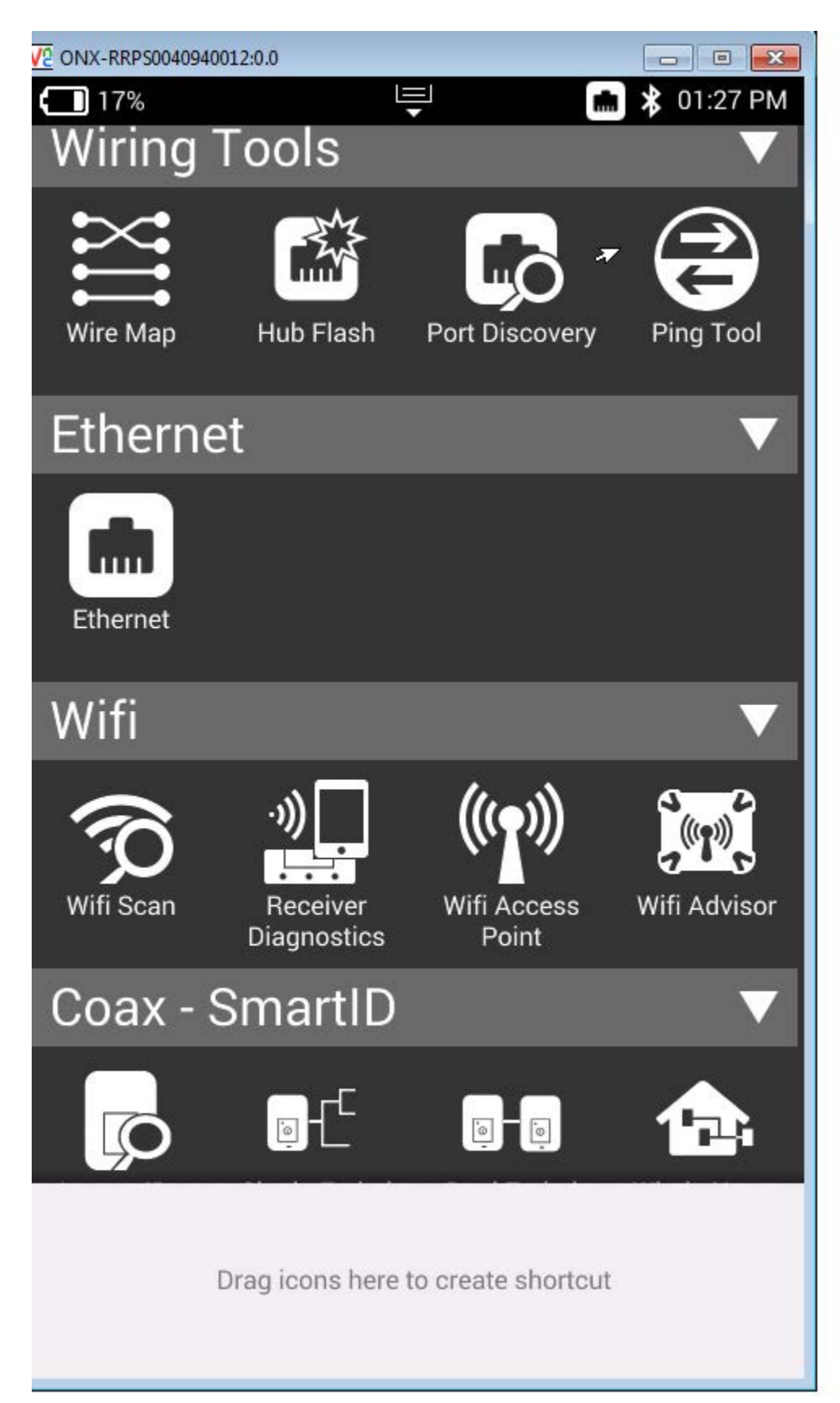

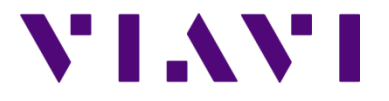

Wifi Advisor Dual Ended Site Assessment using the ONX-580

Step 10: Select the Site Assessment Assistance from the Wifi Advisor menu. The waiting for far-end connection will be display. DO NOT press the OK button on the waiting for far-end connection popup. This would abort the test.

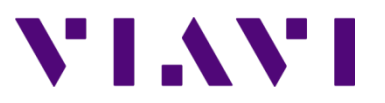

Wifi Advisor Dual Ended Site Assessment using the ONX-580

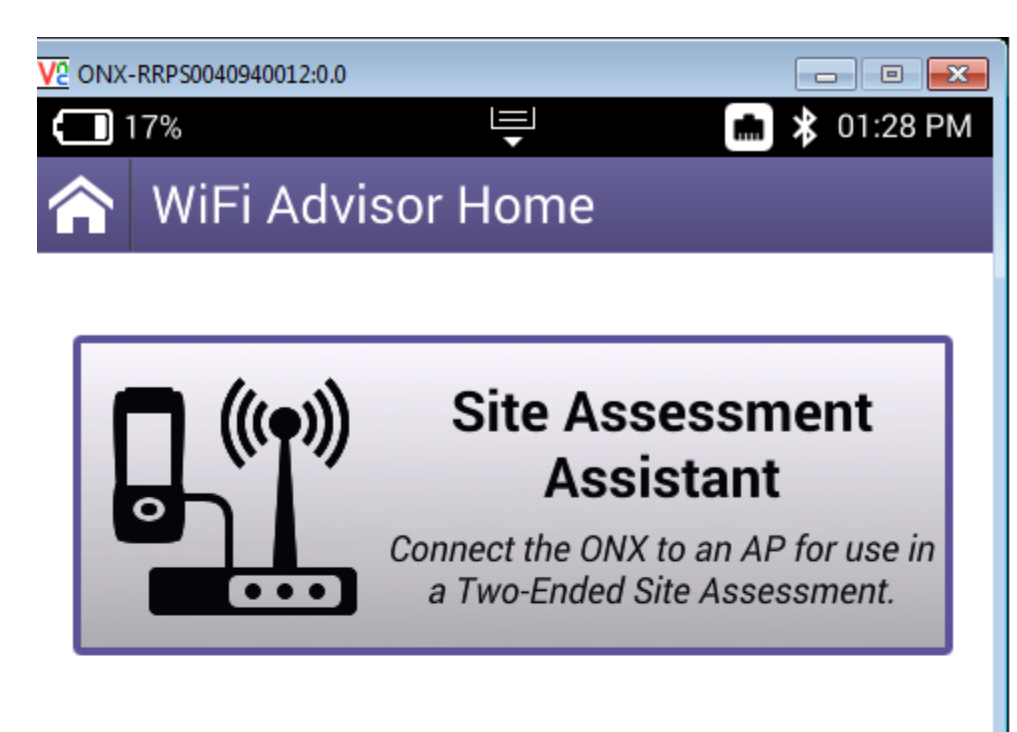

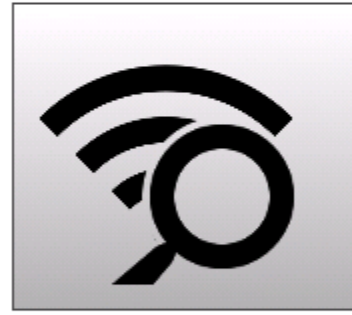

# Single-Ended Troubleshooting

Examine the surrounding WiFi environment using a single test device.

# **Device Management**

Register test devices, view device status, and manage firmware updates.

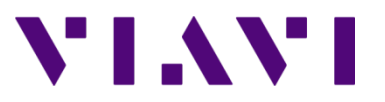

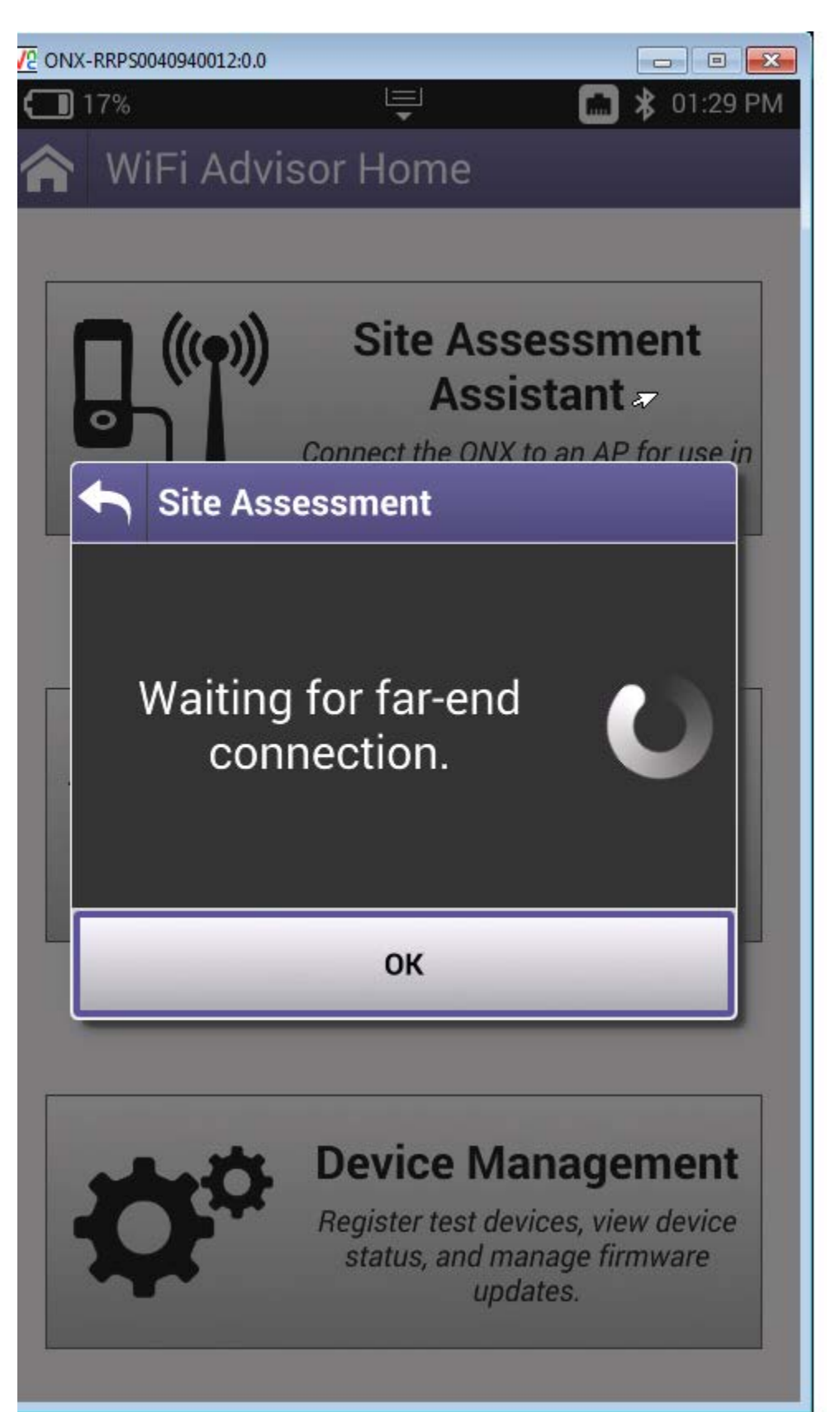

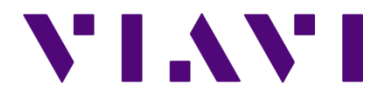

Wifi Advisor Dual Ended Site Assessment using the ONX-580

Step 11: On the IPAD, press the START TEST button. Several status screens will be presented as it connects to the access point and locates the connected device (ONX). Once connected, the testing profiles will be executed. Spinning circles will display next to the profiles while the testing is in progress and will change to a test status once completed (green checks in the example below). The ONX would go back to displaying the waiting for far end connection message.

| iPad 후                                               | 12:03 PM                                            | \$ 78% 📼  |
|------------------------------------------------------|-----------------------------------------------------|-----------|
| WiFi Advisor Home                                    | Site Assessment                                     | ) ((T)) 🙀 |
| Settings                                             | Select Station Location                             | Edit      |
|                                                      | ✓ Basement                                          |           |
| Devices<br>Customer AP to A                          | Dining Room                                         |           |
| Wi-Fi Network<br>2.4 GHz                             | Family Room                                         |           |
|                                                      | Man Cave                                            |           |
| Broadband Service                                    | Add Location                                        | >         |
| Configuration<br>Generic High Med Low to Customer AP | Start Site Assessment<br>Associating with NETGEAR80 |           |
| AP Location<br>Dining Room                           | Cancel                                              |           |
| Station Location<br>Basement                         |                                                     |           |
|                                                      |                                                     |           |
| Start Test                                           |                                                     |           |
|                                                      |                                                     |           |
|                                                      |                                                     |           |
|                                                      |                                                     |           |
| WEI Acksor Home                                      | Lob Manager Quick Cards Manual Videos Accessories   |           |

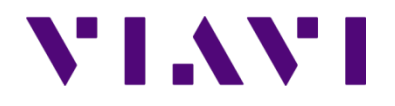

| iPad 🗢                                                       | 12:04 PM                                                   | \$ 78% 💷 |  |  |  |  |  |  |  |  |
|--------------------------------------------------------------|------------------------------------------------------------|----------|--|--|--|--|--|--|--|--|
| WiFi Advisor Home                                            | Site Assessment                                            | ⑦ 🖤 🛋    |  |  |  |  |  |  |  |  |
| Settings                                                     | Select Station Location                                    |          |  |  |  |  |  |  |  |  |
|                                                              | √ Basement                                                 |          |  |  |  |  |  |  |  |  |
| Devices<br>Customer AP to A                                  | Dining Room                                                |          |  |  |  |  |  |  |  |  |
| Wi-Fi Network<br>No device found connected to 2.4GHz NETGEAR | Family Room                                                |          |  |  |  |  |  |  |  |  |
| Broadband Service                                            | Add Location                                               | >        |  |  |  |  |  |  |  |  |
| Configuration<br>Generic High Med Low to Customer AP         | Start Site Assessment<br>Searching for device connected to |          |  |  |  |  |  |  |  |  |
| AP Location<br>Dining Room                                   | Cancel                                                     |          |  |  |  |  |  |  |  |  |
| Station Location<br>Basement                                 |                                                            |          |  |  |  |  |  |  |  |  |
| Start Test                                                   |                                                            |          |  |  |  |  |  |  |  |  |
|                                                              |                                                            |          |  |  |  |  |  |  |  |  |
|                                                              |                                                            |          |  |  |  |  |  |  |  |  |
|                                                              |                                                            |          |  |  |  |  |  |  |  |  |
| <b>~</b>                                                     |                                                            |          |  |  |  |  |  |  |  |  |

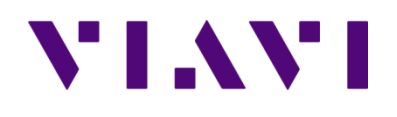

Wifi Advisor Dual Ended Site Assessment using the ONX-580

| iPad 중                                              | 12:04 PM                                                                                                    |   | 6 🕈 🎖 78% 💷     |
|-----------------------------------------------------|----------------------------------------------------------------------------------------------------|---|-----------------|
| WiFi Advisor Home                                   | Site Assessment                                                                                                  | ? | (( <b></b> )) 🔼 |
| Test Progress                                       | Location 1 Test Sequence Details                                                                                 |   |                 |
| LOCATION 1 TEST SEQUENCE                            | Location Graphs Test Sequence: Generic High Med Low to Customer AP                                               |   |                 |
| Dining Room AP                                      | Station Devices & (DAED0002040020)                                                                               |   |                 |
| 802.11ac 3x3 Generic t >                            | Station Levice: A (KAFB0003940030)<br>Station Location: Basement                                                 |   |                 |
| 802.11n 2x2 Generic to                              | AP Device: Customer AP<br>AP Location: Dining Room                                                               |   |                 |
| 802.11n 1x1 Generic to > TCP True Margin Downstream | Profiles:<br>802.11ac 3x3 Generic to Customer AP - Disabled<br>802.11a 2x2 Generic to Customer AP - 2.4GHz, Ch 6 |   |                 |
| 802.11b/g Generic to C                              | 802.11n 1x1 Generic to Customer AP - Disabled<br>802.11b/g Generic to Customer AP 2.4GHz Ch 6                    |   |                 |
| Rerun Location                                      | Test Status:<br>2.4 GHz: AP Found and Ethernet attached device is ready                                          |   |                 |
|                                                     | Station searching for AP                                                                                         |   |                 |
| NEXT TEST SEQUENCE                                  | -                                                                                                    |   |                 |
| None None                                           |                                                                                                    |   |                 |
| Run Test at Next Location                           |                                                                                                    |   |                 |
| Finish                                              |                                                                                                    |   |                 |
| 1 11 1311                                           |                                                                                                    |   |                 |
| Stop Test                                           |                                                                                                    |   |                 |
|                                                     |                                                                                                    |   |                 |
| •                                                   |                                                                                                    |   |                 |
| WiFi Advisor Home                                   | Job Manager Quick Cards Manual Videos Accessories                                                                |   |                 |

Step 12: Once the test has completed, additional locations can selected if you wish to move the WIFED to another room by using the Next Station Location and Run test at Next Location selections. When all testing is complete you can press FINISH to save the test results. Additional edit fields are displayed to capture job/location information. Once edits have been completed, select to save to an active job if one was previously activated or to save to a new job. Pressing the save to job selection will automatically take you to the Job Manager screen.

NOTE: **Pressing STOP TEST does not save test results.** It merely cancels and backs out of the test. If pressed by accident, the user will be informed that data will not be saved and be given the chance to Cancel or OK.

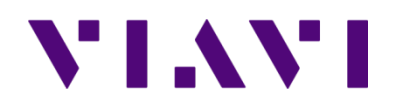

| iPad 令                                               | 12:07 PM                                                                                |
|------------------------------------------------------|-----------------------------------------------------------------------------------------|
| WiFi Advisor Home                                    | Site Assessment ?                                                                       |
| Test Progress                                        | Finish Test                                                                             |
| LOCATION 1 TEST SEQUENCE                             | PDF REPORT INFORMATION                                                                  |
| Basement station                                     | Company                                                                                 |
| 802.11ac 3x3 Generic t                               | Your company name                                                                       |
| 802.11n 2x2 Generic to                               | Customer Address Street                                                                 |
| 802.11n 1x1 Generic to<br>TCP True Margin Downstream | > Apt/Suite                                                                             |
| 802.11b/g Generic to C                               | City                                                                                    |
| Rerun Location                                       | State Zip                                                                               |
|                                                      | These will appear in the customer report pdf. Leave blank to ignore.                    |
| NEXT TEST SEQUENCE                                   | SAVE TO JOB                                                                             |
| Next Station Location                                | Active Job: No active job selected                                                      |
| Run Test at Next Location                            | Save to Active Job                                                                      |
| Finish                                               | Save to New Job                                                                         |
|                                                      | Save to end Site Assessment, generate reports, and view the reports in the Job Manager. |
| Stop Test                                            |                                                                                         |
| •                                                    |                                                                                         |
| WiFi Advisor Home                                    | Job Manager Quick Cards Manual Videos Accessories                                       |

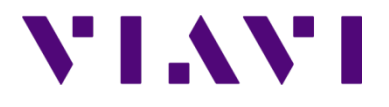

Wifi Advisor Dual Ended Site Assessment using the ONX-580

| iPad 중 |                                           |             | 12:21 I<br>Job Ma | РМ<br>nager |        |             | L.   | - 🕇 🖁 75% 💷 |
|--------|-------------------------------------------|-------------|-------------------|-------------|--------|-------------|------|-------------|
|        |                                           |             |                   |             |        |             | New  | Manage      |
|        | New Job with Resul<br>2015-12-10 12:21:37 | ts          |                   |             |        |             | □⊘ [ | ><br>1      |
|        | New Job with Resul<br>2015-11-13 14:14:59 | ts          |                   |             |        |             | □⊗ [ | )<br>1      |
|        | New Job with Resul<br>2015-09-18 13:42:42 | ts          |                   |             |        |             | □⊗ ( | )           |
|        |                                           |             |                   |             |        |             |      |             |
|        |                                           |             |                   |             |        |             |      |             |
|        |                                           |             |                   |             |        |             | Expo | rt History  |
| U      | WiFi Advisor Home                         | Job Manager | Quick Cards       | Manual      | Videos | Accessories | Ехро |             |

If you wish to view the saved results you can click on the job entry to open the test results. Use the buttons along the bottom of the screen to view the different sections. Swipe up and down, on the IPAD screen, to view the entire report data as most sections have more than one page.

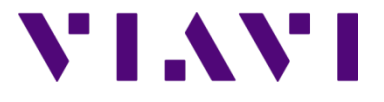

| iPad ?                                                                                                    |                                                                                      |                             |                  | 12:22 PM        |                 |             | 6 🖌 🎖 75% 💷 |
|----------------------------------------------------------------------------------------------------|--------------------------------------------------------------------------------------|-----------------------------|------------------|-----------------|-----------------|-------------|-------------|
| 🗸 Job Manager                                                                                                    |                                                                                      |                             |                  | Job Details     |                 |             |             |
| Activate                                                                                                    | Export                                                                               | Edit                        | Delete           |                 |                 |             |             |
| Job                                                                                                    |                                                                                      |                             |                  |                 |                 |             |             |
| Datetime<br>Circuit ID<br>Tech ID<br>Ticket Number<br>Exported<br>App Version<br>Latitude<br>Longitude<br>Site Assess<br>SA Locatio | 2015-12-10T<br>false<br>2.0.7<br>39.187846<br>-77.262618<br>sment Tes<br>on Test - 1 | 12:21:37<br>st Summ<br>none | ary - pass       |                 |                 |             |             |
| Location Setu<br>AP Location<br>Station Location                                                                                    | Basement<br>Basement<br>n Family Ro                                                  | oom                         |                  |                 |                 |             |             |
| Station Passiv<br>Scanned Band                                                                                                    | ve Scan                                                                              | 2.4/                        | 5GHz             |                 |                 |             |             |
| BSSID Scan                                                                                                    |                                                                                      |                             |                  |                 |                 |             |             |
|                                                                                                    |                                                                                      | Details                     | SmartChannel     | Detailed Report | Customer Report | Мар         |             |
|                                                                                                    | WIFIA                                                                                | dvisor Home                 | Job Manager Quic | k Cards Man     | Jal Videos      | Accessories |             |

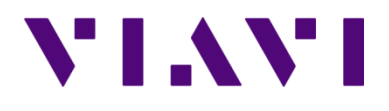

| Ŷ        |                                                                                 |                                                                                                    |                                                                                                    | 12:22 F                                                                                                    | РМ                                                                                                 |                              |                                                              |                                                              |                                               | 6 1 8 7               |
|----------|---------------------------------------------------------------------------------|----------------------------------------------------------------------------------------------------|----------------------------------------------------------------------------------------------------|----------------------------------------------------------------------------------------------------|----------------------------------------------------------------------------------------------------|------------------------------|--------------------------------------------------------------|--------------------------------------------------------------|-----------------------------------------------|-----------------------|
| lob Ma   | nager                                                                           |                                                                                                    |                                                                                                    | Detailed I                                                                                                    | Report                                                                                             |                              |                                                              |                                                              |                                               |                       |
| Activate | Export                                                                          | Edit [                                                                                                    | Delete                                                                                                    |                                                                                                    |                                                                                                    |                              |                                                              |                                                              |                                               | Send                  |
| De       | ec 10, 2015, 12                                                                 | 2:21:29 PM                                                                                                    | Site As                                                                                                    | sessment                                                                                                    | Test Su                                                                                            | ımmar                        | у                                                            |                                                              |                                               | Viavi                 |
|          |                                                                                 | AP                                                                                                    | NETGEAR8                                                                                                    | 0", Location                                                                                                    | : Baseme                                                                                           | nt, Bano                     | d: 2.4GHz                                                    | 1                                                            |                                               |                       |
|          | Station<br>Location                                                             | Station<br>Type                                                                                                    | Channel(s)                                                                                                    | Co/Adj Chan<br>Occupancy                                                                                                    | Flow                                                                                               | Signal<br>Strength<br>(1-10) | Max<br>Configured<br>PHY Rate                                | Actual<br>PHY Rate                                           | Test<br>Threshold                             | Actual<br>Throughput  |
|          | Family Daam                                                                     | 802.11n 2x2 Generic                                                                                                    |                                                                                                    | 802.11n 2x2<br>Generic                                                                                                    | AP -> Sta                                                                                          | 8                            | 130 Mbps                                                     | 116 Mbps                                                     | 1.00 Mbps                                     | 48 Mbps               |
|          | Family Room                                                                     | 802.11a/b/g/n 2x2                                                                                                    | 0                                                                                                    | 802.11a/b/g/n<br>2x2<br>Sta: 3/2                                                                                                    | Sta -> AP                                                                                          |                              | 130 Mbps                                                     | 98 Mbps                                                      |                                               | 56 Mbps               |
|          | Eamily Boom                                                                     | 802.11b/g 20MHz Generic                                                                                                    | e                                                                                                    | 802.11b/g<br>20MHz Generic                                                                                                    | AP -> Sta                                                                                          | 7                            | 54 Mbps                                                      | 53 Mbps                                                      | 1.00 Mbps                                     | 17 Mbps*              |
|          | ranny noom                                                                      | 802.11a/b/g 1x1                                                                                                    | , i                                                                                                    | 802.11a/b/g 1x1<br>Sta: 3/2                                                                                                    | Sta -> AP                                                                                          |                              | 54 Mbps                                                      | 49 Mbps                                                      |                                               | 20 Mbps*              |
|          | the internet.<br>All measuren<br>*In the table a<br>environment<br>may not achi | Internet speeds are determined b<br>nents provided are accurate at the<br>bove, throughput measurements<br>will impact available channel cap<br>ave their optimal performance lev | y the Broadband Service<br>time of test, but may ch<br>for different 802.11 stand<br>city for all devices on th<br>els until the 802.11b/g de | Tier installed by you<br>ange over time based<br>ards are determine the<br>network due to the<br>network due network of the<br>vivices are removed fr | r provider.<br>d on a variety of f<br>independently. It<br>solwer PHY solutions<br>om the network. | factors that hi              | ave potential to in<br>e of 802.11b/g d<br>with 802.11b/g. L | vifluence WiFi per<br>evices in a mixed<br>Inder these circu | formance.<br>802.11b/g and<br>mstances, 802.1 | 902.11n<br>1n devices |
|          |                                                                                 | D-1-1                                                                                                    | 0                                                                                                    | D-1-1-1                                                                                                    |                                                                                                    |                              |                                                              |                                                              |                                               |                       |
|          |                                                                                 | Details                                                                                                    | SmartChanne                                                                                                    | Detailed F                                                                                                    | Report Cu                                                                                          | istomer R                    | eport                                                        | Мар                                                          |                                               |                       |

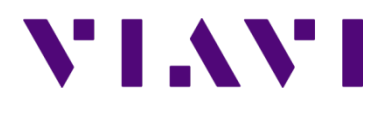

| Ŷ                           |                   |                     |                       | 12:2             | 2 PM                 |                             |           |           | 678                         | 75% |
|-----------------------------|-------------------|---------------------|-----------------------|------------------|----------------------|-----------------------------|-----------|-----------|-----------------------------|-----|
| Job Manager                 |                   |                     |                       | Detailed         | Report               |                             |           |           |                             |     |
| Activate Ex                 | port              | Edit                | Delete                |                  |                      |                             |           |           | Send                        | PC  |
| Location<br>5 of 5 of ile 8 | Family<br>02.11b/ | r Room:<br>g Generi | Station to c to Custo | AP<br>mer AP     |                      |                             |           |           | Viavi                       |     |
| Band                        | Chan              | nel(s)              | Device                | Туре             | Locat                | ion Stan                    | dard      | Antennas  | Ch. Width                   |     |
|                             |                   |                     | AP                    | NETGEAR80        | Basen                | nent 802.1                  | 1b/g/n    | 2         | 20 MHz                      |     |
| 2.46                        |                   | >                   | Station               | 802.11b/g 20MHz  | Family F             | Room 802.1                  | 1a/b/g    | 1         | 20 MHz                      |     |
|                             | _                 | — Actual P          | HY Rate = 49 I        | Mbps             | Measured or Ca       | Throughp<br>alculated Value | ut Impact | t<br>Mbps | % of Link                   |     |
|                             |                   |                     |                       |                  | Actual Through       | alculated value             |           | 20 Mbro   | % OT LINK                   |     |
| 4                           | 5 —               |                     |                       |                  | Impact due to e      | nvironment                  |           | 5 1 Mbpe  | 94%                         |     |
|                             |                   |                     |                       |                  | Impact due to C      | verhead + Occup             | ancy      | 29 Mbps   | 52.8 %                      |     |
| 3                           | 6 —               |                     |                       |                  |                      | Service Le                  | vel Margi | in        |                             |     |
| laps                        |                   |                     |                       |                  | Actual<br>Throughput | Broadband<br>Service Level  | Stat      | tus g     | Broadband<br>Service Margin |     |
| ≥ 3 HDT                     | v —               |                     |                       |                  | 20 Mbps              | 130 Mbps                    | Ħ         | ŧ         | -110 Mbps                   |     |
| 1                           | 8-                | — Actual T          | hroughput = 20        | Mbps             |                      |                             |           |           |                             |     |
|                             |                   | Details             | Smart(                | Channel Detailed | Report Custo         | mer Report                  | Мар       |           |                             |     |
|                             |                   |                     | 2                     |                  |                      | <b>6</b> 7                  | Ē         |           |                             |     |
|                             |                   |                     |                       |                  |                      |                             |           |           |                             |     |

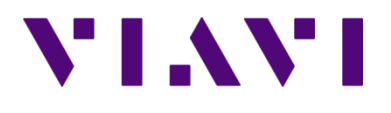

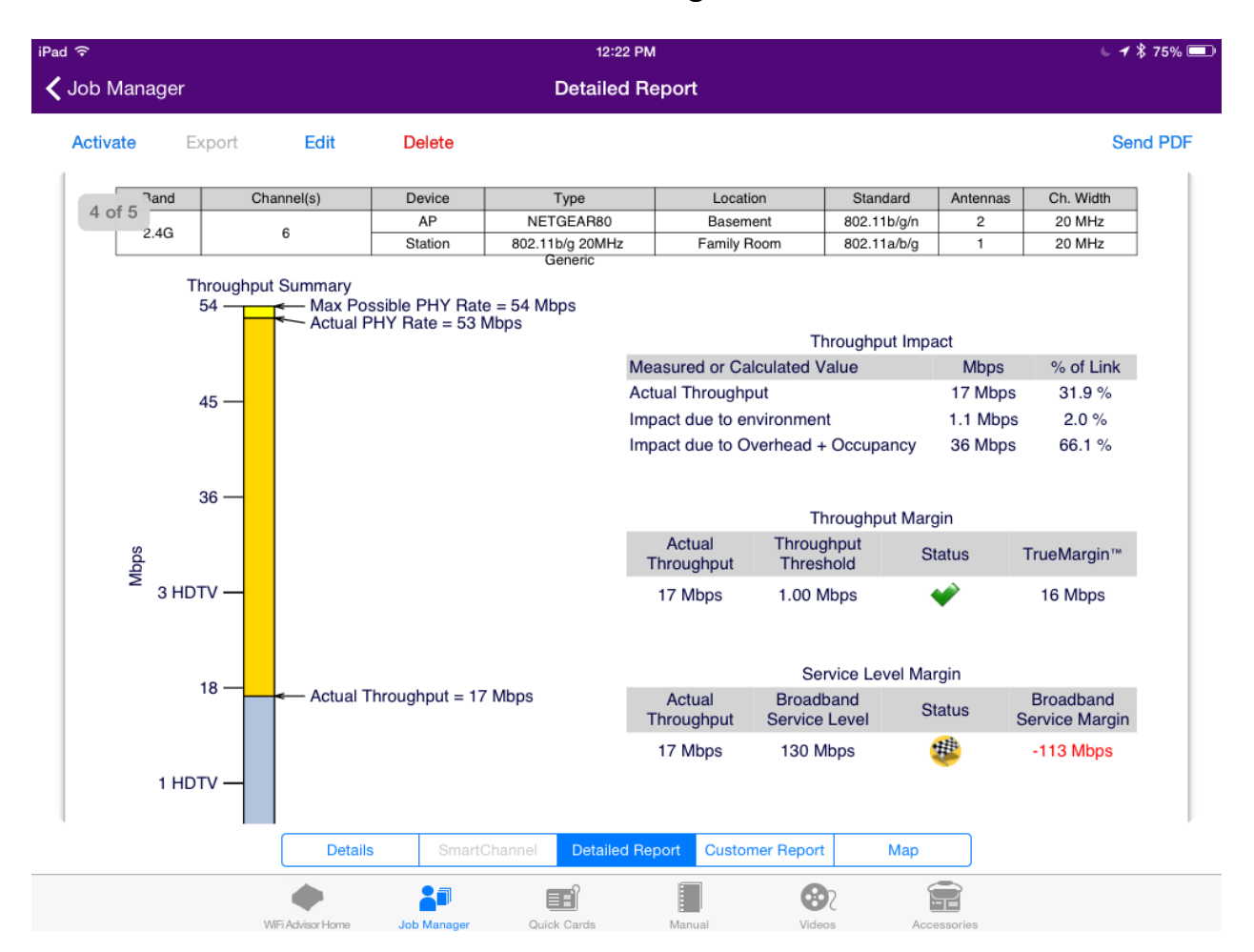

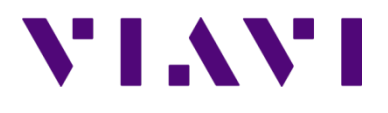

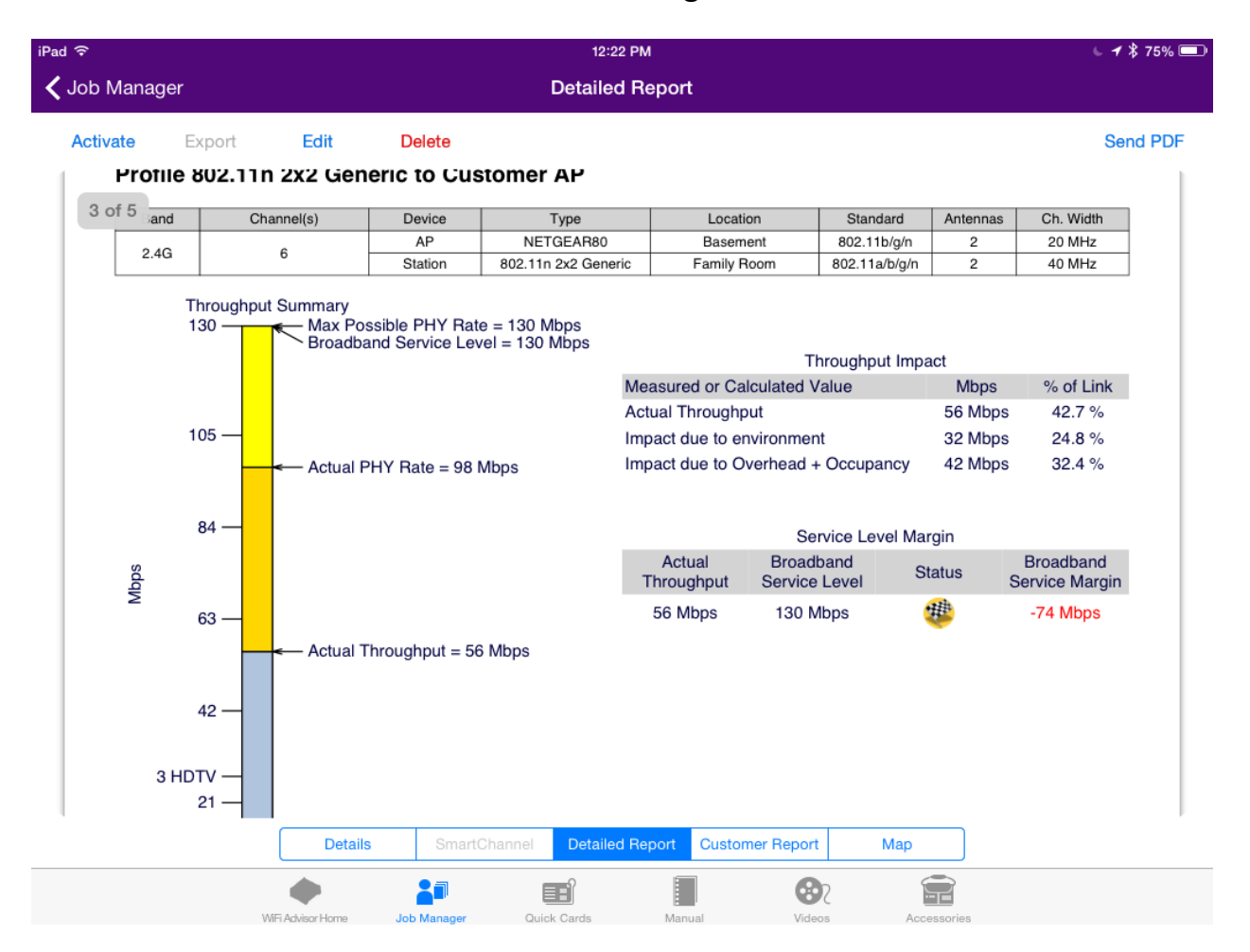

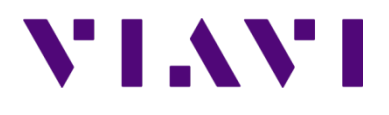

| ÷         |                  |        |                                                |                                                  | 12:2                                      | 2 PM                              |                                 |             |                                   | 6.4                         | τ <sub>φ</sub> 75° |
|-----------|------------------|--------|------------------------------------------------|--------------------------------------------------|-------------------------------------------|-----------------------------------|---------------------------------|-------------|-----------------------------------|-----------------------------|--------------------|
| lob Manag | jer              |        |                                                |                                                  | Detaile                                   | d Report                          |                                 |             |                                   |                             |                    |
| Activate  | Export           |        | Edit                                           | Delete                                           |                                           |                                   |                                 |             |                                   | Ser                         | nd P               |
| 0.4       | 0                |        |                                                | AP                                               | NETGEAR80                                 | Basem                             | ient 80                         | 12.11b/g/n  | 2                                 | 20 MHz                      |                    |
| 2 of 5    | u                | 0      | ,                                              | Station                                          | 802.11n 2x2 Gene                          | ric Family F                      | Room 802                        | 2.11a/b/g/n | 2                                 | 40 MHz                      | ]                  |
|           | Throug<br>130 —  | hput S | ummary<br>— Max Pos<br>— Broadba<br>— Actual P | ssible PHY Rat<br>nd Service Le<br>HY Rate = 116 | te = 130 Mbps<br>vel = 130 Mbps<br>6 Mbps | Measured or Ca<br>Actual Throughp | Throug<br>Iculated Value<br>but | ghput Impa  | act<br>Mbps<br>48 Mbps<br>15 Mbps | % of Link<br>36.7 %         |                    |
|           |                  |        |                                                |                                                  |                                           | Impact due to el                  | verhead + Occ                   | cupancy     | 68 Mbps                           | 52.1 %                      |                    |
|           | 84 —             |        |                                                |                                                  |                                           |                                   | Throug                          | ghput Mar   | gin                               |                             |                    |
| lbps      |                  |        |                                                |                                                  |                                           | Actual<br>Throughput              | Throughput<br>Threshold         | t S         | tatus                             | TrueMargin™                 |                    |
| 2         | 63 —             |        |                                                |                                                  |                                           | 48 Mbps                           | 1.00 Mbps                       | •           | <b>*</b>                          | 47 Mbps                     |                    |
|           |                  | _      | — Actual T                                     | hroughput = 4                                    | 8 Mbps                                    |                                   | Service                         | Level Ma    | rain                              |                             |                    |
|           | 42 —             |        |                                                |                                                  |                                           | Actual<br>Throughput              | Broadband<br>Service Leve       | el Si       | tatus                             | Broadband<br>Service Margin |                    |
| з         | 8 HDTV —<br>21 — |        |                                                |                                                  |                                           | 48 Mbps                           | 130 Mbps                        | (           | ŧ                                 | -82 Mbps                    |                    |
| 1         | HDTV —           |        |                                                |                                                  |                                           |                                   |                                 |             |                                   |                             |                    |
|           |                  |        | Details                                        | Smart                                            | Channel Detaile                           | d Report Custor                   | mer Report                      | Мар         |                                   |                             |                    |
|           |                  |        |                                                | 2                                                | <b>1</b>                                  |                                   |                                 | Ê           |                                   |                             |                    |
|           |                  |        |                                                |                                                  |                                           | E                                 |                                 |             |                                   |                             |                    |

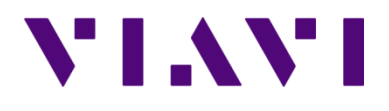

| b Manager<br>ctivate Expor                                                                 | t Edit De                                                                                                    | elete                                                                                                    | Customer                                                                                                    | Report                                                                                                    |                                                                 |                                                                                      |                                                                                    |                                                                    | Send                                   |
|--------------------------------------------------------------------------------------------|----------------------------------------------------------------------------------------------------|----------------------------------------------------------------------------------------------------|----------------------------------------------------------------------------------------------------|----------------------------------------------------------------------------------------------------|-----------------------------------------------------------------|--------------------------------------------------------------------------------------|------------------------------------------------------------------------------------|--------------------------------------------------------------------|----------------------------------------|
| Dec 10, 2015, *                                                                            | 12:21:28 PM                                                                                                    | WiFi                                                                                                    | Performa                                                                                                    | ance Rej                                                                                                    | port                                                            |                                                                                      |                                                                                    |                                                                    | Viavi                                  |
|                                                                                            |                                                                                                    | Site Ass                                                                                                    | essment                                                                                                    | Test Su                                                                                                    | mmar                                                            | у                                                                                    |                                                                                    |                                                                    |                                        |
| Station<br>Location                                                                        | AP: '<br>Station<br>Type                                                                                                    | 'NETGEAR80'<br>Channel(s)                                                                                                    | ", Location<br>Co/Adj Chan<br>Occupancy                                                                                                    | Flow                                                                                                    | Signal<br>Strength                                              | d: 2.4GHz<br>Max<br>Configured                                                       | Actual<br>PHY Rate                                                                 | Test<br>Threshold                                                  | Actual<br>Throughput                   |
| Family Room                                                                                | 802.11n 2x2 Generic<br>802.11a/b/g/n 2x2                                                                                                    | 6                                                                                                    | 802.11n 2x2<br>Generic<br>802.11a/b/g/n                                                                                                    | AP -> Sta                                                                                                    | 8                                                               | 130 Mbps                                                                             | 116 Mbps                                                                           | 1.00 Mbps                                                          | 48 Mbps                                |
| Family Room                                                                                | 802.11b/g 20MHz Generic<br>802.11a/b/g 1x1                                                                                                    | 6                                                                                                    | Sta: 3/2<br>802.11b/g<br>20MHz Generic<br>802.11a/b/g 1x1<br>Sta: 2/2                                                                                            | AP -> Sta<br>Sta -> AP                                                                                                   | 7                                                               | 54 Mbps                                                                              | 53 Mbps<br>49 Mbps                                                                 | 1.00 Mbps                                                          | 17 Mbps*                               |
| NOTES: The throug<br>the interne<br>All measur<br>'In the table<br>environme<br>may not ac | I internet speeds are determined by<br>ements provided are accurate at the ti<br>enents provided are accurate at the ti<br>r above, throughput measurements for<br>it will impact available channel capaci<br>shieve their optimal performance levels | relate to the data capac<br>the Broadband Service T<br>me of test, but may chan<br>different 802.11 standar<br>if yor all devices on the r<br>s until the 802.11b/g devi | I tip of the specific v<br>ier installed by you<br>ge over time baser<br>ds are determined<br>tehwork due determined<br>network due to the<br>ces are removed fr | vireless link unde<br>r provider.<br>d on a variety of f<br>independently. It<br>slower PHY solutions<br>om the network. | r test, and dr<br>actors that h<br>n practice, us<br>associated | ave potential to ir<br>ave potential to ir<br>ie of 802.11b/g d<br>with 802.11b/g. L | Ilent throughput f<br>Ifluence WiFi per<br>vrices in a mixed<br>inder these circui | form the wireless<br>formance.<br>802.11b/g and<br>mstances, 802.1 | test point to<br>302.11n<br>1n devices |

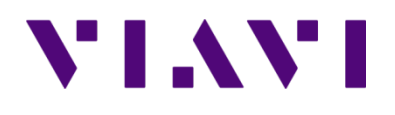

| iPad 후                                                                                                    | 12:06 PM                                                                                                    |   | 6 🖌 🖇 78% 📼     |
|----------------------------------------------------------------------------------------------------|----------------------------------------------------------------------------------------------------|---|-----------------|
| WiFi Advisor Home                                                                                                    | Site Assessment                                                                                                    | ? | (( <b></b> )) 🔼 |
| Test Progress                                                                                                    | Location 1 Test Sequence Details                                                                                                    |   |                 |
| LOCATION 1 TEST SEQUENCE          Basement station         Dining Room AP         802.11ac 3x3 Generic t         TCP True Margin Downstream                                                   | Location Graphs Test Sequence: Generic High Med Low to Customer AP Station Device: A (RAFB0003940030) Station Location: Basement AB Davies: Customer AB                                                                                    |   |                 |
| 802.11n 2x2 Generic to         TCP True Margin Downstream         802.11n 1x1 Generic to         TCP True Margin Downstream         802.11b/g Generic to C         TCP True Margin Downstream | AP Location: Dining Room<br>Profiles:<br>802.11ac 3x3 Generic to Customer AP - Disabled<br>802.11n 2x2 Generic to Customer AP 2.4GHz Ch 6<br>802.11n 1x1 Generic to Customer AP - Disabled<br>802.11b/g Generic to Customer AP 2.4GHz Ch 6 |   |                 |
| Rerun Location                                                                                                    | Test Status:<br>2.4 GHz: AP Found and Ethernet attached device is ready<br>Profile 802.11n 2x2 Generic to Customer AP: Done<br>Profile 802.11b/g Generic to Customer AP: Done<br>Test Complete                                             |   |                 |
| Next Station Location                                                                                                    |                                                                                                    |   |                 |
| Run Test at Next Location                                                                                                    |                                                                                                    |   |                 |
| Finish                                                                                                    |                                                                                                    |   |                 |
| Stop Test                                                                                                    |                                                                                                    |   |                 |
| Viste Ark sove kloren                                                                                                    |                                                                                                    |   |                 |